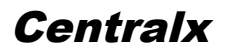

## Como Fazer Backup do Centralx Clinic

#### **Objetivo deste documento**

Oobjetivo deste documento é orientar sobre como criar uma rotina para que o backup do Centralx Clinic seja feito periodicamente.

#### Resumo

Em resumo, este documento ensina como instalar o MySQL Administrator e como configurá-lo para que o backup do Centralx Clinic seja feito automaticamente.

#### Procedimento detalhado

Este é o procedimento detalhado que orienta como instalar e configurar o MySQL Administrator.

#### 1. Instalação do MySQL Administrator

1.1 – Clique no link abaixo e faça download do MySQL Administrator a partir do seguinte endereço: <u>http://dev.mysql.com/get/Downloads/MySQLGUITools/mysql-gui-tools-5.0-r17-</u> <u>win32.msi/from/http://mysql.llarian.net/</u>

1.2 - Execute o arquivo baixado.

1.3 - Na tela seguinte, clique em "Next".

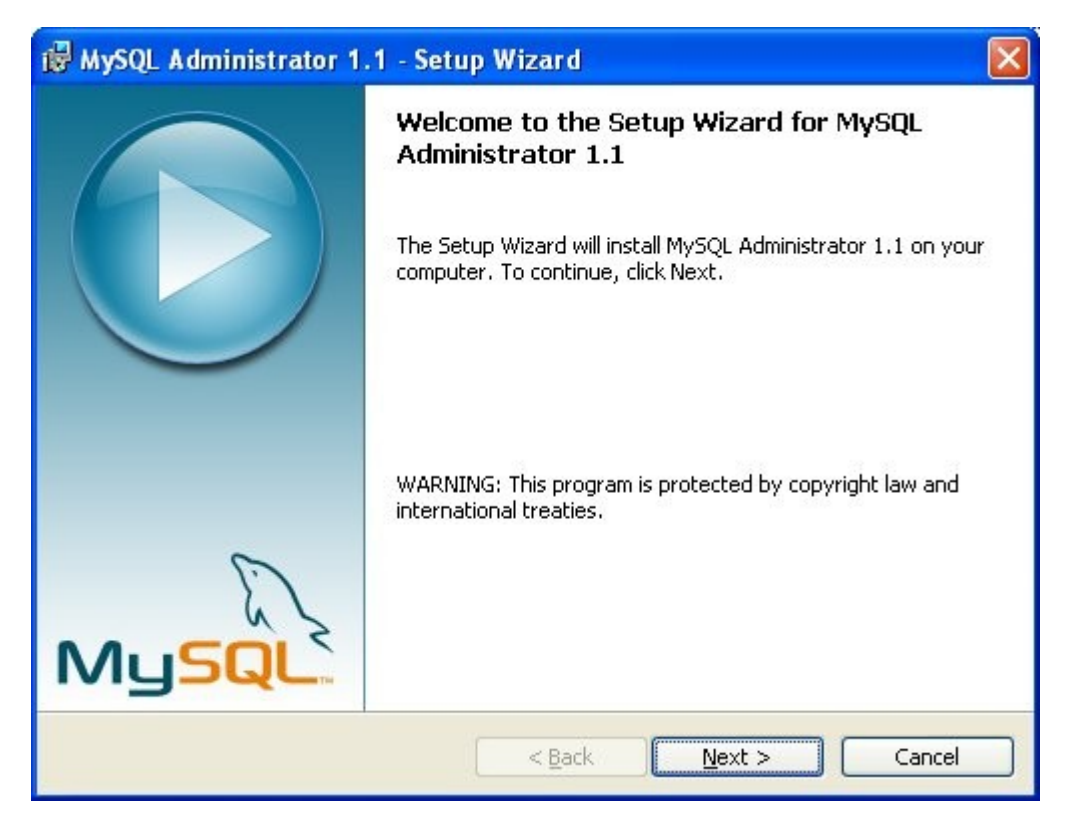

1.4 - Clique em "I accept the terms in the license agreement" e depois clique em "Next".

| 🞲 MySQL Administrator 1.1 - Setup Wizard                                                                                                    | × |
|----------------------------------------------------------------------------------------------------|---|
| License Agreement Please read the following license agreement carefully.                                                                                                    |   |
| Copyright (C) 2003/2004 MySQL AB<br>This program is free software; you can redistribute it and/or modify<br>it under the terms of the GNU General Public License as published by<br>the Free Software Foundation; either version 2 of the License, or<br>(at your option) any later version.<br>This program is distributed in the hope that it will be useful,<br>but WITHOUT ANY WARRANTY; without even the implied warranty of<br>MERCHANTABILITY or FITNESS FOR A PARTICULAR PURPOSE. See the<br>GNU General Public License for more details. |   |
| I accept the terms in the license agreement I do not accept the terms in the license agreement                                                                                                    |   |
| < <u>B</u> ack <u>N</u> ext > Cancel                                                                                                    |   |

1.5 - Clique em "Next".

| 🔀 MySQL Administrator 1.1 - Setup Wizard                                                                             |               |
|----------------------------------------------------------------------------------------------------|---------------|
| <b>Destination Folder</b><br>Click Next to install to this folder, or click Change to install to a different folder. |               |
| Install MySQL Administrator 1.1 to:<br>C:\Program Files\MySQL\MySQL Administrator 1.1\                               | <u>Change</u> |
| < <u>B</u> ack <u>N</u> ext >                                                                                        | Cancel        |

1.6 - Selecione "Complete" e clique em "Next".

| 🔂 MySQL Admii                | nistrator 1.1 - Setup Wizard 🛛 🛛 🔀                                                                                 |
|------------------------------|----------------------------------------------------------------------------------------------------|
| Setup Type<br>Choose the set | up type that best suits your needs.                                                                                |
| Please select a              | setup type.<br>All program features will be installed. (Requires the most disk<br>space.)                          |
| Cu <u>s</u> tom              | Choose which program features you want installed and where they will be installed. Recommended for advanced users. |
|                              | < <u>B</u> ack <u>N</u> ext > Cancel                                                                               |

1.7 - Clique em "Install".

| MySQL Administrator 1.1 - Setup Wizard                                                                    |        |
|----------------------------------------------------------------------------------------------------|--------|
| teady to Install the Program                                                                              | 0      |
| The wizard is ready to begin installation.                                                                |        |
| If you want to review or change any of your installation settings, click Back. Click Can exit the wizard. | cel to |
| Current Settings:                                                                                         |        |
| Setup Type:                                                                                               |        |
| Complete                                                                                                  |        |
| Destination Folder:                                                                                       |        |
| C:\Program Files\MySQL\MySQL Administrator 1.1\                                                           |        |
|                                                                                                    |        |
|                                                                                                    |        |
|                                                                                                    |        |
| J.                                                                                                    |        |
|                                                                                                    |        |
| <a>Back</a>                                                                                               | ancel  |

1.8 - Aguarde o término da instalação e clique em "Finish".

|       | Wizerd Completed                                       |  |
|-------|--------------------------------------------------------|--|
|       | Setup has finished installing MySQL Administrator 1.1. |  |
| MySQL |                                                        |  |

### 2 - Configuração do MySQL Administrator

2.1 - Execute o MySQL Administrator em Iniciar / Todos os Programas / MySQL / MySQL Administrator.

2.2 - Clique no botão "..." para configurar e salvar os detalhes da conexão com o banco de dados.

| MySQL Administrator 1.1.9                             |                  |
|-------------------------------------------------------|------------------|
| MysqL<br>Administrator                                | $\bigcirc$       |
| Connect to MySQL Server Instand<br>Stored Connection: | Ce<br>Port: 3306 |
| Details >> Of                                         | Clear Cancel     |

2.3 - Clique no botão "Add new connection".

| Options         |                                                                                                    |  |
|-----------------|----------------------------------------------------------------------------------------------------|--|
| Category        | Connections                                                                                                    |  |
| General Options | Connection Parameters Advanced Parameters   New Connection   History     Connection Parameters   Advanced Parameters     Connection:   New Connection:   Username:   Password:   Hostname:   Port:   3306   Type:   MySQL     Notes: |  |
|                 | Add new Connection Delete                                                                                                    |  |
|                 | Apply Discard Close                                                                                                    |  |

2.4 - Preencha os parâmetros da conexão, conforme imagem abaixo.

| 0 | otions          |                                          |                                                                                                    |                               | × |
|---|-----------------|------------------------------------------|----------------------------------------------------------------------------------------------------|-------------------------------|---|
|   | Category        | Connections                              |                                                                                                    |                               |   |
|   | General Options | Connections<br>New Connection<br>History | Connection Par<br>Connection:<br>Username:<br>Password:<br>Hostname:<br>Port:<br>Schema:<br>Notes: | arameters Advanced Parameters |   |
|   |                 | Add new Connection Delete                |                                                                                                    |                               |   |
| , |                 |                                          |                                                                                                    | Apply Discard Close           |   |

2.5 - Ao terminar, clique em "Apply" e depois em "Close".

 $\label{eq:2.6-No} 2.6 \mbox{-} No \mbox{ campo "Stored connection"} selecione "Centralx Clinic" e clique em "Ok".$ 

| MySQL Administrator 1  | .1.9                            |            |        |
|------------------------|---------------------------------|------------|--------|
| MysqL<br>Administrator |                                 |            | 0      |
| Connect to MySQL Ser   | ver Instance<br>Centralx Clinic | ~          |        |
| Server Host:           | localhost                       | Port: 3306 | ]      |
| Username:<br>Password: | root                            |            |        |
| Details >>             | ОК                              | Clear      | Cancel |

2.7 - Selecione a opção "Backup" e clique em "New project".

| 🛞 MySQL Administrator - root@l                                                                                                    | ocalhost:3306             |                   |                                  |                   |              |            |
|----------------------------------------------------------------------------------------------------|---------------------------|-------------------|----------------------------------|-------------------|--------------|------------|
| <u>File E</u> dit <u>V</u> iew <u>T</u> ools <u>W</u> indow <u>H</u> elp                                                                               |                           |                   |                                  |                   |              |            |
| Server Information Service Control Startup Variables Backup Project Advanced Options Schedule Backup Project Define the name and content of the backup |                           |                   |                                  |                   |              |            |
| Server Connections                                                                                                    | General<br>Project Name:  |                   |                                  | Name for this bac | kup project. |            |
| Server Logs  Replication Status  Replication                                                                                                    | Schemata                  | ]                 | Backup Content<br>Data directory | Obje              | e Rows       | Data       |
| Restore<br>Catalogs                                                                                                    | Hidoctor<br>mysql<br>test | $\langle \rangle$ |                                  |                   |              |            |
| Backup Projects                                                                                                    |                           |                   |                                  |                   |              |            |
|                                                                                                    |                           |                   | New Project                      | ) Save Pro        | pject        | Execute Ba |

# 2.8 - Em "Project Name" digite "Centralx Clinic" e em "Schemata" dê um duplo-clique em "HiDoctor".

| MySQL Administrator - root | @localhost:3306                                                                                                    |                                                                                                    |                                                                            |
|----------------------------|----------------------------------------------------------------------------------------------------|----------------------------------------------------------------------------------------------------|----------------------------------------------------------------------------|
| MySQL Administrator - root | Olocalhost: 3306   elp   Backup Project   Advanced I   Seckup Project   Define the name and   General   Project Name:   Ce   Schemata   Image: Seckup Project Name:   Image: Seckup Project Name:   Ima | Options Schedule<br>content of the backup<br>ntralx Clinic<br>Backup Content<br>Data directory<br>C<br>C<br>C<br>Mew Project | Name for this backup project.  Obje Rows Data  or  Save Project Execute Ba |
|                            |                                                                                                    |                                                                                                    |                                                                            |

2.9 - Na guia "Advanced options" selecione as opções "InnoDB Online Backup" e, em "Backup Type",

| 🕼 MySQL Administrator - root@localhost:3306 📃 🗖 🔀                       |                                                                                    |                                                                                                    |  |  |  |
|-------------------------------------------------------------------------|------------------------------------------------------------------------------------|----------------------------------------------------------------------------------------------------|--|--|--|
| <u>File E</u> dit <u>V</u> iew <u>T</u> ools <u>W</u> indow <u>H</u> el | lp .                                                                               |                                                                                                    |  |  |  |
| Server Information<br>Service Control<br>Startup Variables              | Backup Project Advanced Option<br>Advanced Options<br>Specify detailed settings of | Schedule                                                                                                    |  |  |  |
| User Administration<br>Server Connections<br>Mail Health                | Backup Execution Method                                                            | The backup will be executed in a single transaction. This option is nece create a consistent snapshot of your InnoDB tables.                                                                                                    |  |  |  |
| Server Logs<br>Replication Status                                       | <ul> <li>Lock all tables</li> <li>Online with binlog pos</li> </ul>                | All tables are locked with FLUSH READ LOCKS. This option is necessa<br>consistent snapshot of your MyISAM tables.<br>This backup method is the same as InnoDB Online Backup but also log<br>current position of the binlog if the option is activated for the server. |  |  |  |
| Restore<br>Catalogs                                                     | O Normal backup                                                                    | Each table will be backuped independently. This may lead to inconsiste backups and should be avoided if possible.                                                                                                    |  |  |  |
| Backup Projects                                                         | Output File Options                                                                | Note: your backup content table selection will be ignored.                                                                                                    |  |  |  |
|                                                                         | Backup Type: SQL File                                                              | s Type of generated backup file.                                                                                                    |  |  |  |
|                                                                         |                                                                                    |                                                                                                    |  |  |  |

2.10 - Na guia "Schedule", selecione a opção "Schedule this backup project".

| MySQL Administrator - root@<br>File Edit View Tools Window He | localhost:3306<br>P                                                                                                    |                                                   |  |  |  |  |
|---------------------------------------------------------------|----------------------------------------------------------------------------------------------------|---------------------------------------------------|--|--|--|--|
| Server Information                                            | Backup Project Advanced Options Schedule                                                                                                    |                                                   |  |  |  |  |
| 🐑 Service Control                                             |                                                                                                    |                                                   |  |  |  |  |
| Ď Startup Variables                                           | Specify if the backup project should be execute                                                                                                | ed regulary.                                      |  |  |  |  |
| Sea User Administration                                       | Schedule                                                                                                    |                                                   |  |  |  |  |
| 星 Server Connections                                          | Schedule this backup project                                                                                                    | To schedule a backup enable this option.          |  |  |  |  |
| √ Health                                                      |                                                                                                    | Directory deep lies have been                     |  |  |  |  |
| 💷 Server Logs                                                 | Target folder:                                                                                                    | birectory where the backut be stored.             |  |  |  |  |
| Feplication Status                                            | Filename: The filename used for the backup. A timestamp will appended to this filename if the appropriate option i in the application options. |                                                   |  |  |  |  |
| 🥌 Restore                                                     |                                                                                                    |                                                   |  |  |  |  |
| 🚰 Catalogs                                                    | Execution Time                                                                                                    |                                                   |  |  |  |  |
|                                                               | Execute backup weekly                                                                                                    | ×                                                 |  |  |  |  |
|                                                               | The backup will be executed on each of the follow                                                                                              | ing weekdays: The backup will be executed at this |  |  |  |  |
| Centralx Clinic                                               | Monday Tuesday We                                                                                                    | dnesday Time: 23:00                               |  |  |  |  |
|                                                               | Thursday Friday Sat                                                                                                    | urday                                             |  |  |  |  |
|                                                               |                                                                                                    |                                                   |  |  |  |  |
|                                                               | Nev                                                                                                    | w Project Save Project Execute Ba                 |  |  |  |  |

2.11 - Na mensagem que será exibida, clique em "Open options".

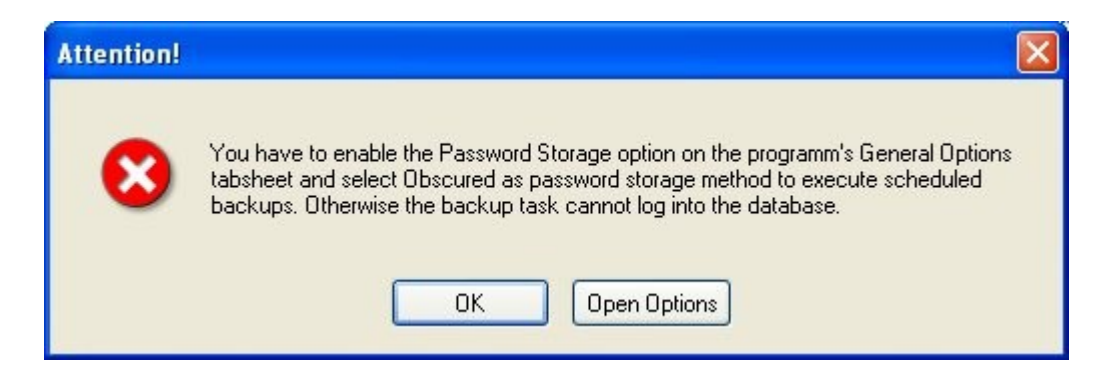

2.12 - Em "General options", selecione a opção "Store passwords" e, em "Password storage method", selecione "Obscured". Ao terminar, clique em "Apply" e depois em "Close".

| )ptions         |                                                                                                    | × |  |  |  |
|-----------------|----------------------------------------------------------------------------------------------------|---|--|--|--|
| Category        | ieneral                                                                                                    |   |  |  |  |
|                 | Applications Options                                                                                                    |   |  |  |  |
| Administrator   | Show Tip of Day       Note: a localized help for languages other than english is available from the MySQL site.         Disable transparency effects       english is available from the MySQL site. |   |  |  |  |
| General Options | Password Storage                                                                                                    |   |  |  |  |
| <b>S</b>        | Application Fonts Default Font: MS Sans Serif Size 8,3 Pt Choose                                                                                                    |   |  |  |  |
|                 | Data Font: MS Sans Serif Size 8,3 pt Choose                                                                                                    |   |  |  |  |
| Editors         | Code Font: Bitstream Vera Sans M. Vidth: 7 Viste 8,3 V pt Choose                                                                                                    |   |  |  |  |
|                 | Varnings and Messages Ignorelist: Remove                                                                                                    |   |  |  |  |
|                 | Apply Discard Close                                                                                                    |   |  |  |  |

2.13 - Ainda em "Schedule", preencha os campos de acordo com as informações que seguem:

- Target Folder: pasta na qual deseja salvar o backup (também pode ser um drive de CD ou DVD);
 - Filename: nome do arquivo de backup;
 - Execution time: periodicidade em que o backup será realizado;

OBS: caso tenha dúvidas em como preencher estes campos, veja o exemplo abaixo.

Ao terminar, clique em "Save project".

| MySQL Administrator - root@loo              | alhost: 3306                                                   |                                         |                           |                                                                      |                                                                                   |
|---------------------------------------------|----------------------------------------------------------------|-----------------------------------------|---------------------------|----------------------------------------------------------------------|-----------------------------------------------------------------------------------|
| File Edit View Tools Window Help            | Backup Project Adv                                             | anced Options Sche                      | dule                      |                                                                      |                                                                                   |
| Startup Variables                           | Schedule Pr<br>Specify if the b                                | r <b>oject</b><br>packup project should | be executed regulary.     |                                                                      |                                                                                   |
| Server Connections                          | Schedule this backup project To sched                          |                                         | To schedule a back        | Jule a backup enable this option.                                    |                                                                                   |
| Server Logs<br>Replication Status<br>Backup | Target folder:<br>Filename:                                    | C: Clinic Backup                        | ·]                        | The filename used f<br>appended to this file<br>enabled in the appli | or the backup. A timestamp u<br>ename if the appropriate optic<br>cation options. |
| Catalogs                                    | Execution Time<br>Execute backup                               | weekly                                  | ~                         |                                                                      |                                                                                   |
| Backup Projects                             | The backup will be executed on each of the following weekdays: |                                         |                           | backup will be executed at I                                         |                                                                                   |
| Lentralx Llinic                             | ✓ Monday ✓ Thursday Sunday                                     | ☑ Tuesday<br>☑ Friday                   | I ₩ednesday<br>I Saturday | Tim                                                                  | e: 20¦00                                                                          |
|                                             |                                                                |                                         | New Project               | Save F                                                               | Project Execute Ba                                                                |

2.14 - Após salvar, será necessário informar o nome de usuário e senha do Windows (usuário corrente).

| Account info                   | rmation 🛛 🛛                                                |
|--------------------------------|------------------------------------------------------------|
| Enter user n<br>task will be d | ame and password for the account under which the executed. |
| User name:                     | Administrador                                              |
| Password:                      |                                                            |
|                                | OK Cancel                                                  |

#### 3 - Observações importantes

- 3.1 Confira, periodicamente, se o arquivo de backup está sendo gerado.
- 3.2 O Centralx Clinic precisa estar fechado para que o backup seja feito com sucesso.

#### 4 - Sugestões de segurança da Centralx

- 4.1 Faça backup diariamente.
- 4.2 Grave seus backups em CD ou DVD.
- 4.3 Utilize uma mídia diferente para cada dia da semana.
- 4.4 Mantenha as mídias de backup em local seguro.